# 順番予約の方法

順番予約とは、複数の資料をまとめて予約し、その中で受け取る順番を任意に指定することが できる予約です。

ー度順番予約した予約に、後から新たに予約を追加したり、順番を変更したり、解除したりす ることができます。上下巻の小説や、巻次のある資料などでご活用ください。

※ 順番予約の対象は、品川区立図書館に所蔵のある資料に限ります。

※ 順番予約は別々の受取館・連絡方法に設定することはできません。

予約カートから順番予約を行う方法

1. 順番予約したい資料を予約カートに入れて予約カートボタンを押します。

| ▲ 品川区立図書館 資料検索 - 各種一覧・その他 - 利用者のページ - | 🔒 ログインしています 🛛 🗖 🗖 | (予約カート(3件) 🛛 - |  |  |  |  |  |  |  |
|---------------------------------------|-------------------|----------------|--|--|--|--|--|--|--|
| ♀検索結果一覧                               |                   | 文字の大きさ 小 😐 大   |  |  |  |  |  |  |  |
| ↑ トップ / 詳細検索 / 検索結果一覧                 |                   |                |  |  |  |  |  |  |  |
| 評価の▼をクリックすると、図書館がおすすめする資料が上位に表示されます。  |                   |                |  |  |  |  |  |  |  |
| 検索語: (タイトル=品川区の統計)and(所蔵館=全部) 件数: 66件 |                   |                |  |  |  |  |  |  |  |

 予約カート一覧でカートに入れた資料が表示されます。左側のチェックボック スで、順番予約にしたい資料以外のチェックをはずし、「順番予約指定」ボタン を押します。

| ▲ 品川区立図書館  | 資料検索 -   | 各                        | 種一覧・その             | 他 - 利用者のページ -                         |                 |                  |                              |          |            | 🔒 ログインして | います ログアウト  | . 9 |
|------------|----------|--------------------------|--------------------|---------------------------------------|-----------------|------------------|------------------------------|----------|------------|----------|------------|-----|
| ゙ デ約カート    |          |                          |                    |                                       |                 |                  |                              |          |            |          | 文字の大きさ 小 🗗 | P 大 |
| 合トップ / 詳細相 | 僉索 / 検索結 | 果一覽                      | 1 / 予約力-           | -Ի                                    |                 |                  |                              |          |            |          |            |     |
|            |          |                          |                    |                                       |                 |                  |                              |          |            |          |            |     |
|            | 予約       | りカー                      | ト一覧                |                                       |                 |                  |                              |          |            |          |            |     |
|            | -74<br>  | <sup>(3) 카—</sup><br>頁番予 | NEL hられ<br>約指定     | 3冊数は <b>10冊</b> までです。<br>順番予約解除 キャンセル |                 |                  |                              |          |            |          |            |     |
|            | ¥        | N<br>0.                  | 書誌番号               | улы                                   |                 | 若者名              | 出版者                          | 予約<br>待ち | 今度読みたい本    | 削除       |            | \$  |
|            | V        | 1                        | B12188<br>173      | <mark>品川区の統計</mark> 第57回2<br>[平成30年]  | 018 品川区:<br>課統計 | 地域振興部地域活動<br>係/編 | 品川区地域振興部地域活動課統<br>計係 2018.08 |          | 今度読みたい本に追加 | 削除       |            |     |
|            | V        | 2                        | B12102<br>078      | <mark>品川区の統計</mark> 第56回2<br>[平成29年]  | 017 品川区:<br>課統計 | 地域振興部地域活動<br>係/編 | 品川区地域振興部地域活動課統<br>計係 2017.08 |          | 今度読みたい本に追加 | 削除       |            | ≽   |
|            | V        | 3                        | B12009<br>468      | <mark>品川区の統計</mark> 第55回 2<br>[平成28年] | 016 品川区:<br>課統計 | 地域振興部地域活動<br>係/編 | 品川区地域振興部地域活動課統<br>計係 2016.08 |          | 今度読みたい本に追加 | 削除       |            |     |
|            |          |                          |                    |                                       |                 |                  |                              |          |            |          |            |     |
|            |          |                          |                    |                                       |                 |                  |                              |          |            |          |            |     |
|            | 党        | 权希望<br>格方法               | 2016<br>品川<br>ま 不要 |                                       |                 |                  |                              |          |            |          |            |     |
|            |          |                          | 登録する               | Utzyk                                 |                 |                  |                              |          |            |          |            |     |

※ 予約カートについては、図書館ホームページ「予約カートについて」をご覧ください。

3. 受取りたい順番を「上へ↑」「下へ↓」で変更し、「セット」ボタンを押します。

| りフ / 詳粃検系 / | 検系結果一覧 / 予約刀 | - ۲ /   | シリース予約打       | 首定                                       |                        |                              |          |  |
|-------------|--------------|---------|---------------|------------------------------------------|------------------------|------------------------------|----------|--|
|             | 【順番予約指定】     |         |               |                                          |                        |                              |          |  |
|             | 指定順での受取の場    | 合は、打    | 皆定した順番に       | 資料を受け取ることができます。                          |                        |                              |          |  |
|             | 指定順での受取を着    | 希望する    | 5             |                                          |                        |                              |          |  |
|             |              | N<br>o. | 書誌番号          | 9114                                     | 若者名                    | 出版者                          | シリーズから外す |  |
|             | ⊤∧↓          | 1       | B120094<br>68 | <mark>最川区の統計</mark> 第55回 2016[平<br>成28年] | 品川区地域振興部地域活動課<br>統計係/編 | 品川区地域振興部地域活動課統計<br>係 2016.08 | 順番から外す   |  |
|             | _ 上へ↑<br>下へ↓ | 2       | B121020<br>78 | <mark>最川区の統計</mark> 第56回 2017[平<br>成29年] | 品川区地域振興部地域活動課<br>統計係/編 | 品川区地域振興部地域活動課統計<br>係 2017.08 | 順番から外す   |  |
|             | 上へ↑          | 3       | B121881<br>73 | <b>最川区の統計</b> 第57回 2018[平<br>成30年]       | 品川区地域振興部地域活動課統計係/編     | 品川区地域振興部地域活動課統計<br>係 2018.08 | 順番から外す   |  |

4. No.1,2,3 が No.1 にまとまりました。これで「登録」して予約を行うと、順番予約ができます。

| ▲ 品川区立図書館 資料検討   | <u>ج</u> ۽ | 各          | 種一覧・その             | 他 - 利用者                        | iのページ <del>-</del> |                        |                              |          | <b>a</b> o | グインしてい | はす ログアウト   | <b>?</b> - |
|------------------|------------|------------|--------------------|--------------------------------|--------------------|------------------------|------------------------------|----------|------------|--------|------------|------------|
| ゙ デ約カート          |            |            |                    |                                |                    |                        |                              |          |            |        | 文字の大きさ 小 🧧 | ۲<br>۲     |
| ▲ トップ / 詳細検索 / お | 家精         | 果一         | 覧 / 予約カー           | -Ի                             |                    |                        |                              |          |            |        |            |            |
|                  |            |            |                    |                                |                    |                        |                              |          |            |        |            |            |
|                  | 予約         | 的力一        | ト一覧                |                                |                    |                        |                              |          |            |        |            |            |
|                  | 予約         | 约力一        | トに入れられる            | る冊数は10冊まで                      | ೯೯ ಕ.              |                        |                              |          |            |        |            |            |
|                  |            | 貝番子        | 約指定                | 順番予約解除                         | キャンセル              | 1                      |                              |          |            |        |            | _          |
|                  |            | N<br>0.    | 書誌番号               |                                | 97171              | 著有名                    | 出版者                          | 予約待<br>ち | 今度読みたい本    | 削除     |            | *          |
|                  | M          | 1          | B12009<br>468      | <mark>品川区の統計</mark><br>[平成28年] | 第55回 2016          | 品川区地域振興部地域活動課<br>統計係/編 | 品川区地域振興部地域活動課統計<br>係 2016.08 |          | 今度読みたい本に追加 |        |            |            |
|                  | L          |            | B12102<br>078      | <mark>品川区の統計</mark><br>[平成29年] | 第56回 2017          | 品川区地域振興部地域活動課<br>統計係/編 | 品川区地域振興部地域活動課統計<br>係 2017.08 |          | 今度読みたい本に追加 |        |            | ≽          |
|                  |            |            | B12188<br>173      | <mark>品川区の統計</mark><br>[平成30年] | 第57回 2018          | 品川区地域振興部地域活動課<br>統計係/編 | 品川区地域振興部地域活動課統計<br>係 2018.08 |          | 今度読みたい本に追加 |        |            |            |
|                  |            |            |                    |                                |                    |                        |                              |          |            |        |            |            |
|                  | 受印         | 权希望<br>略方法 | 2999 品川<br>54 不要 1 |                                | Y                  |                        |                              |          |            |        |            |            |
|                  |            |            | 登録する               | リセット                           |                    |                        |                              |          |            |        |            |            |

### 予約入力済の資料で、新たに順番予約を行う方法

#### 1. 「利用状況一覧」の「予約」ボタンを押し、「順番予約組替・解除」ボタンを押 します。

| 🕈 品川区立                                                     | 図書館            | 資料検索 | ā •  | 各種一覧・そ | その他 | - 利用       | 者のページ・            | i i             |                 |                       |                 |           |          | <u> </u> | ログインしています  | ログアウ | ▶ ■予約カート(0件)       | • • |
|------------------------------------------------------------|----------------|------|------|--------|-----|------------|-------------------|-----------------|-----------------|-----------------------|-----------------|-----------|----------|----------|------------|------|--------------------|-----|
| 2利                                                         | 用状況            | 一覧   |      |        |     |            |                   |                 |                 |                       |                 |           |          | 配色 標準 🕻  | CUD モード 大ノ | 225  | English 文字の大きさ 小 中 | 大   |
| <b>ሰ</b> Իሣ                                                | ★ トップ / 利用状況一覧 |      |      |        |     |            |                   |                 |                 |                       |                 |           |          |          |            |      |                    |     |
| 個人情報を守るため、利用状況を確認後は終了をクリックして下さい。                           |                |      |      |        |     |            |                   |                 |                 |                       |                 |           |          |          |            |      |                    |     |
| 【 利用者情報 】<br>今年資料を借りた回数 6回 今までの資料を借りた回数 6回 最終利用日 2021/12/3 |                |      |      |        |     |            |                   |                 |                 |                       |                 |           |          |          |            |      |                    |     |
| <b>貧出 ① 予約 ③ 今度読みたい本 ① 予約取消 ⑤</b>                          |                |      |      |        |     |            |                   |                 |                 |                       |                 |           |          |          |            |      |                    |     |
|                                                            |                |      |      |        |     |            | Anute little      |                 |                 |                       | 地域資料            | 参考資       | 特定資料     |          |            |      | -                  | \$  |
|                                                            |                |      |      |        |     | 至百計<br>3   | - 服本·10<br>3 / 20 | ( <b>0</b> / 0) | ( <b>0</b> / 0) | <b>フ5</b> 機材<br>(0/0) | 2/0             | 料…        | 0.44     |          |            |      | 8                  |     |
|                                                            |                |      |      |        | L   |            | 0                 | 77<br>77        | 107.00% C-08    | 346.0102_5048         | 2/8             | 0/8       | 0/4      |          |            |      |                    | _   |
| JU                                                         | 语予約組           | 替·解除 | 1    |        | 3   | 状況が「返      | 却待ち」「準備           | ■中」の予約は         | 組み替えるこ          | とができます。<br>子約/書館の恋    | <b>唐.</b> 即消止不言 | ±±++/ ■¥% | リトの事命まった | 門へみ/ださい  |            |      |                    | ≷   |
| No.                                                        |                |      | 植位 月 | 簡番予約順位 | 911 | LE 101947. |                   | 1779 OCCC4      | リン良やれる、         | 小小雨和00支               |                 |           | 予約經下期    |          |            | 連絡方法 | 予約変更・予約接下げ設定       | Π   |
| 1                                                          | 予約取            | 消    |      |        | 品川  | 区の統計       | 第55回              | 2016[平府         | 成28年]           |                       | 2021            | /12/06    |          |          | <b>₩</b>   | 不要   | 変更                 |     |
| 2                                                          | 予約取            | 消    |      |        | 品川  |            |                   |                 |                 | 2021                  | /12/06          |           |          | 品川       | 不要         | 変更   |                    |     |
| 3                                                          | 予約取            | 消    |      |        | 品川  | 区の統計       | 第57回              | 2018[平成         | 成30年]           |                       | 2021            | /12/06    |          |          | 品川         | 不要   | 変更                 |     |
|                                                            |                |      |      |        |     |            |                   |                 |                 |                       |                 |           |          |          |            |      |                    |     |

※ 状況が「準備できました」「準備中です」の資料は順番予約できません。

# 2. 順番予約ができる資料が表示されます。順番予約にしたい資料にチェックを入れ、「順番予約にする、確保順を変更する」ボタンを押します。

| ♠ 品川國    | 区立図書館             | 資料検索 - 各種-      | - 覧・その他 - 利用者のベージ -     | 🔒 ログインしています 🛛 ログアウト | ■予約カート(0件) 🛛 - |  |  |  |
|----------|-------------------|-----------------|-------------------------|---------------------|----------------|--|--|--|
|          | シリーズ予             | 約組替·解除          |                         |                     | 文字の大きさ 小 中 大   |  |  |  |
| <b>A</b> | トップ / 利用も         | 大況一覧 / シリーズ予約   | 粗替·解除                   |                     |                |  |  |  |
| 【順番音     | 予約組替·解除           | 1               |                         |                     |                |  |  |  |
| 通常予      | 約を順番予約は           | こする場合は、2つ以上チ    | ェックを入れてください。            |                     |                |  |  |  |
|          | 予約モード             | 確保順             | 91hu                    | 予約日時                | 状況             |  |  |  |
|          | 通常                |                 | 品川区の統計 第55回 2016[平成28年] | 2021/12/06 14:06    |                |  |  |  |
|          | 通常                |                 | 品川区の統計 第56回 2017[平成29年] | 2021/12/06 14:06    |                |  |  |  |
| Ø        | 通常                | 1               | 品川区の統計 第57回 2018[平成30年] | 2021/12/06 14:06    |                |  |  |  |
| 順番       | 春予約にする、確<br>順番予約を | 保順を変更する<br>解除する |                         |                     | ≷              |  |  |  |

### 3. 受取りたい順番をプルダウンから指定し、「登録する」を押します。

| ♠ 品川区立図書館                         | 資料検索 - 各種一覧                                                       | ↓その他 - 利用者のページ -            | 🚔 ログインしています <b>ログアウト</b> | 夏予約カ−ト(0件) 🛛 - |
|-----------------------------------|-------------------------------------------------------------------|-----------------------------|--------------------------|----------------|
| 🛔 シリーズ <sup>-</sup>               | 予約組替                                                              |                             |                          | 文字の大きさ 小中大     |
| 合トップ / 利                          | 用状況一覧 / シリーズ予約額                                                   | 替・解除 / シリーズ予約組替             |                          |                |
| 【順番予約組替確調                         | 2]                                                                |                             |                          |                |
| 以下の予約を順番<br>確保順を指定して<br>確保順を指定しない | 予約にします。<br>診録するボタンを押してください。<br>い場合は、まとめての受取という<br>「進備中です」の予約は「確何」 | 良いになります。<br>■ 14 本市 7 本キ++4 |                          |                |
| ※1/準備できなし/c」<br>予約モード             | 備できました」「準備 <u>中です」の予約は「確保順」は</u> 変更できません。<br>ド <b>確保職 タイトル</b>    |                             | 予約日時                     |                |
| 通常                                | 1                                                                 | 品川区の統計 第55回 2016[平成28年]     | 2021/12/06 14:06         |                |
| 通常                                | 2 🗸                                                               | 品川区の統計 第56回 2017[平成29年]     | 2021/12/06 14:06         |                |
| 通常                                | 3 🗸                                                               | 品川区の統計 第57回 2018[平成30年]     | 2021/12/06 14:06         | Ň              |
| 登録する                              | 登録しない                                                             |                             |                          |                |

## 4. No.1,2,3 が順番1にまとまりました。

| 倉 品川                                                       | 区立図   | 書館 資料核                | k索 -      | 各種一覧・その他  | - 利用  | 者のページ・                 |                        |        |              |         |            |              |       | 🚔 DØ   | インしています              | ログアウト  | ■予約カート(0件)      | 9 - |
|------------------------------------------------------------|-------|-----------------------|-----------|-----------|-------|------------------------|------------------------|--------|--------------|---------|------------|--------------|-------|--------|----------------------|--------|-----------------|-----|
|                                                            | 利用    | 状況一覧                  |           |           |       |                        |                        |        |              |         |            |              | 配色    | 標準 CUI | ) <del>ᠸ</del> 一ド 大人 | ሪሪድ Er | nglish 文字の大きさ 小 | 中大  |
| 1                                                          | トップ   | / 利用状況一]              | <u>ات</u> |           |       |                        |                        |        |              |         |            |              |       |        |                      |        |                 |     |
| 個人情報を守るため、利用状況を確認後は終了をクリックして下さい。                           |       |                       |           |           |       |                        |                        |        |              |         |            |              |       |        |                      |        |                 |     |
| 【 利用者情報 】<br>今年資料を借りた回数 6回 今までの資料を借りた回数 6回 最終利用日 2021/12/3 |       |                       |           |           |       |                        |                        |        |              |         |            |              |       |        |                      |        |                 |     |
| 貸出                                                         | 0     | 予約 3                  | 今度        | 読みたい本 🛛   | 予約取消  | <b>5</b>               |                        |        |              |         |            |              |       |        |                      |        |                 |     |
|                                                            |       |                       |           |           |       |                        | 2.0.000                | 2.4    | 1.2.1. March | 地域資料    | 参考資        | 特定資料         |       |        |                      |        |                 |     |
|                                                            |       |                       |           |           | 全合計   | 一般本・他                  | 一般本・他 うちビデオ うちDVD うち機材 |        |              |         | 料…         |              |       |        |                      |        | $\sim$          |     |
|                                                            |       |                       |           | l         | 3     | 3/20                   | (0/0)                  | (0/0)  | (0 / 0)      | 2/8     | 0/8        | <b>0</b> / 4 |       |        |                      |        |                 |     |
|                                                            | III W | 字幼妇巷, 解除              |           |           | 状況が「返 | 却待ち」「準備                | 前山の予約は                 | 組み替えるこ | とができます。      |         |            |              |       |        |                      |        |                 | ≽   |
|                                                            | 70KH  | F 1' # J#H H - 19+197 |           | -         | 他自治体  | から借用して損                | 供することとな                | いた資料は、 | 予約情報の変       | を更・取消はで | きません。詳細    | は図書館まで       | お問合せく | ださい。   |                      |        |                 |     |
|                                                            | No. 状 | ж 😍                   | 順位        | 順番予約順位    | 54M   |                        |                        |        |              |         | 予約日 🔶 🤇    | ✤ 予約:        | 織下期間  | 取置期限   | 受取館 😍                | 連絡方法   | 予約変更・予約繰下け設定    |     |
|                                                            | 1     | 予約取消                  |           | 順番1(確保順1) | 品川    | 区の統計 第                 | 55回20                  | 16[平成2 | 28年]         |         | 2021/12/00 | 5            |       |        | 品川                   | 不要     | 変更              |     |
|                                                            | 2     | 予約取消                  | 1/1       | 順番1(確保順2) | 品川    | 区の統計 第                 | 56回20                  | 17[平成2 | 29年]         |         | 2021/12/00 | 5            |       |        | 品川                   | 不要     | 変更              |     |
|                                                            | 3     | 予約取消                  | 1/1       | 順番1(確保順3) | 晶川    | 川区の統計 第57回 2018[平成30年] |                        |        |              |         |            | 6            |       |        | 品川                   | 不要     | 変更              |     |
|                                                            |       |                       |           |           |       |                        |                        |        |              |         |            |              |       |        | 17                   |        |                 | _   |
|                                                            |       |                       |           |           |       |                        |                        |        |              |         |            |              |       |        |                      |        |                 |     |